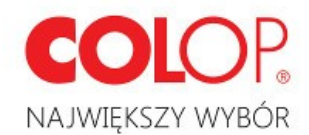

## INSTRUKCJA POPRAWNEGO POBRANIA ORAZ URUCHOMIENIA PROGRAMU EOS TYPESETTING TOOL

- Otwórz link do strony internetowej: <u>http://eostst.colop.com/en/customer/account/login/</u> Znajdziesz link również na płycie CD dołączonej do maszyny flashowej.
- 2. Zarejestruj się na stronie internetowej.

| Log in or Create an Acc                                                   | count                            |
|---------------------------------------------------------------------------|----------------------------------|
| NEW CUSTOMER                                                              |                                  |
| Register here with your flash machin<br>updates for your EOS Type Setting | ne serial number to get<br>Tool. |
|                                                                           |                                  |
|                                                                           | Create an Account                |

- Wpisz dane do założenia konta.
  Pamiętaj, że te oznaczone znakiem gwiazdki (\*) są obowiązkowe.
- 4. Potwierdź swoje dane klikająć "Submit".

|        | * Required Fields |
|--------|-------------------|
| « Back | Submit            |

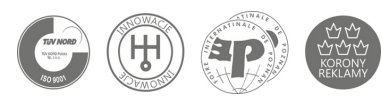

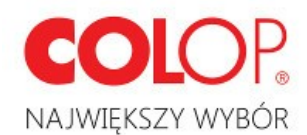

5. Po zarejestrowaniu się, zaloguj się do swojego konta podając adres e-mail oraz hasło.

|                       | MERS              |
|-----------------------|-------------------|
| Email Address *       |                   |
| Password *            |                   |
|                       | * Required Fields |
| Forgot Your Password? | Login             |

6. Kliknij w obrazek, by pobrać program do maszyny flashowej

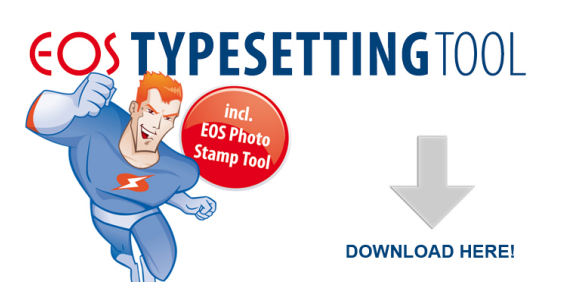

7. Wybierz system operacyjny odpowiedni dla Twojego komputera i kliknij "Download".

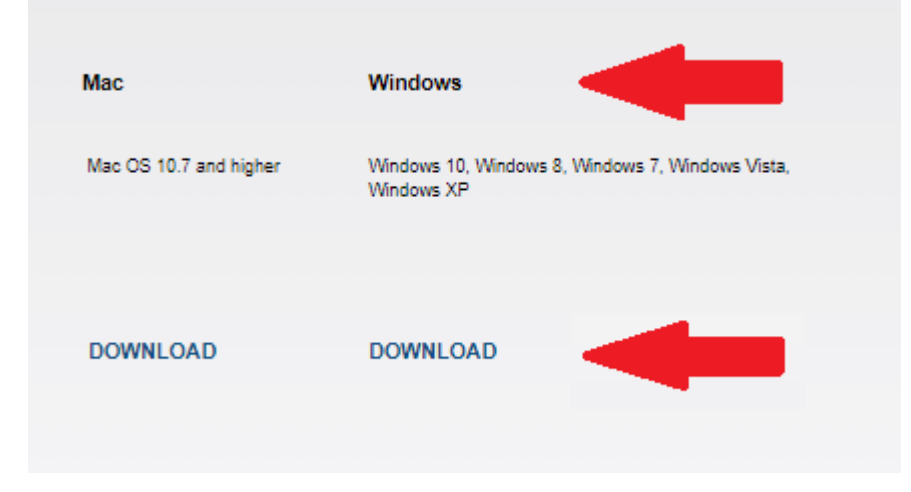

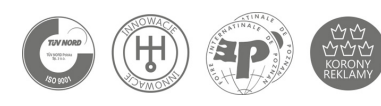

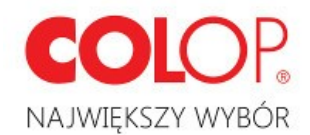

- 8. Znajdź źródło zapisanego pliku lub wybierz lokalizację pliku i go zapisz (zależne od rodzaju przeglądarki).
- Rozpakuj plik do osobnego folderu bezpośrednio na któryś z dysków (np. "C"). OPCJA 1
  - Kliknij dwukrotnie na pobrany plik "EOS3-EOS-PC.zip".
  - Kliknij prawym przyciskiem myszy na plik "EOS3-EOS-PC" i skopiuj plik na któryś z dysków (np. "C")

|   |       |            | •                          |                                |
|---|-------|------------|----------------------------|--------------------------------|
| • | Użytk | ownicy → r | oman > Pobrane > EOS       | S3_EOS-PC.zip >                |
|   | ^     | Nazwa      | ^                          | Тур                            |
|   |       | EOS-PC     | Otwórz<br><b>Eksploruj</b> | –––– <sup>–</sup> plder plików |
|   |       |            | Wytnij<br>Kopiuj           |                                |
|   | i.    |            | Usuń                       |                                |
|   |       |            | Właściwości                |                                |

## OPCJA 2

W przypadku posiadania programu np. WinRAR

Kliknij prawym przyciskiem myszy na polecenie "Extract files":

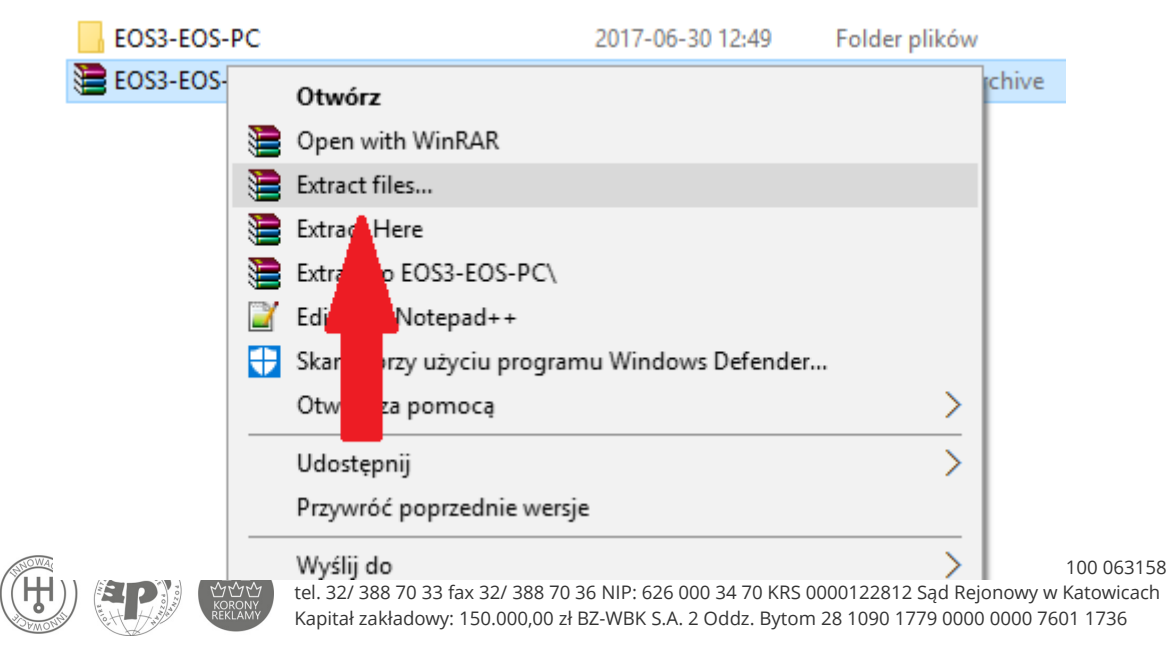

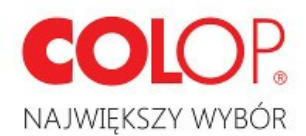

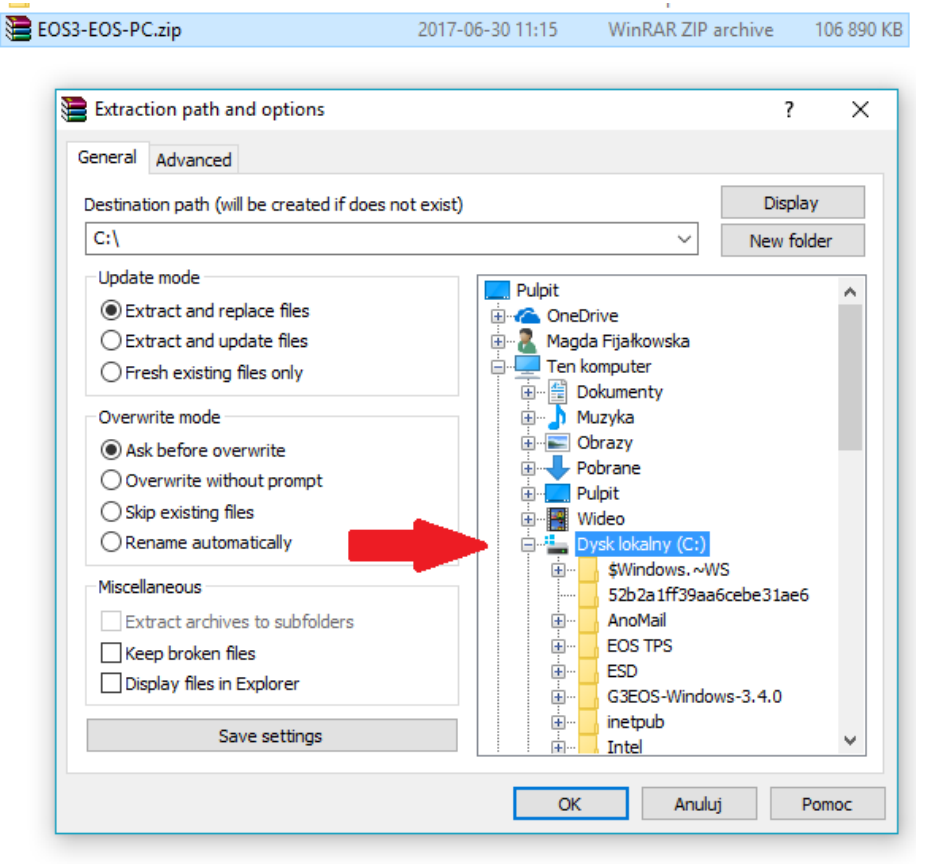

• Wybierz lokalizację pliku na któryś z dysków i potwierdź przyciskiem "OK":

10. Po rozpakowaniu pliku, otwórz folder i kliknij dwukrotnie na plik o nazwie "g3eos.exe".

| 🔒 .install4j   | 2017-06-30 13:21 |
|----------------|------------------|
| app            | 2017-06-30 13:21 |
| 📊 jre          | 2017-06-30 13:22 |
| 📧 g3eos.exe    | 2017-06-30 13:22 |
| g3et.vmoptions | 2017-05-12 08:40 |
| g3 output.log  | 2017-06-30 13:22 |

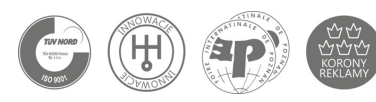

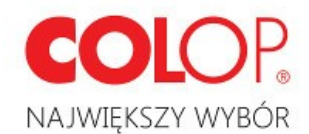

11. Przy uruchomieniu programu może wystąpić ostrzeżenie o nierozpoznanej aplikacji wygenerowane przez system operacyjny.

Należy kliknąć polecenie "Więcej informacji", a następnie "Uruchom mimo to".

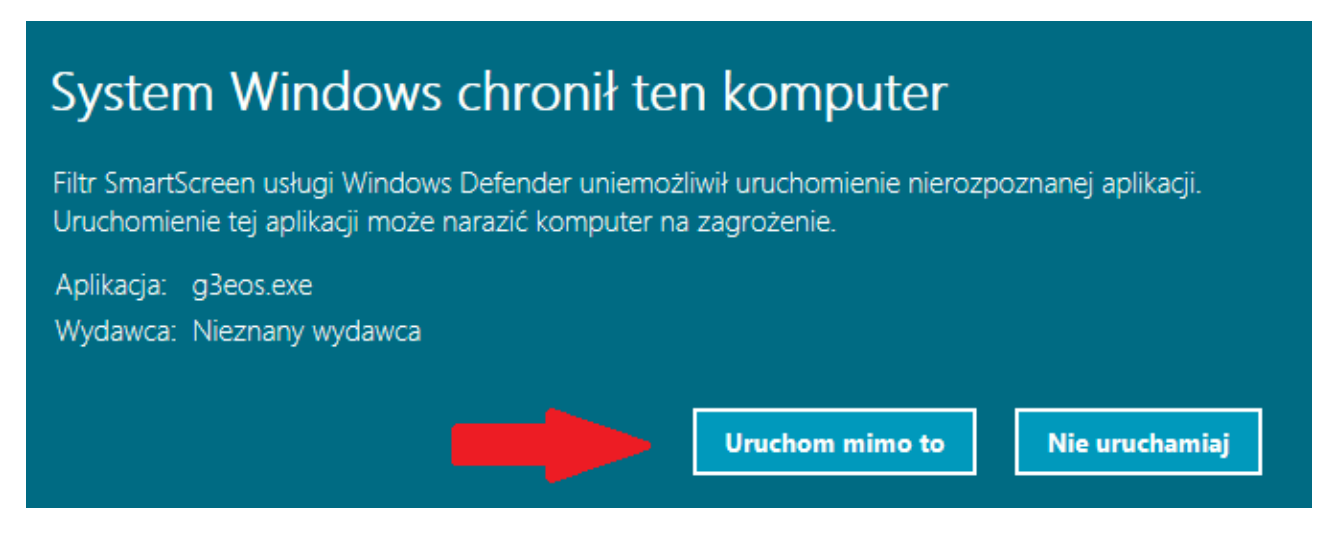

12. Gotowe! Twój program uruchomił się. Pamiętaj, by wybrać odpowiedni język.

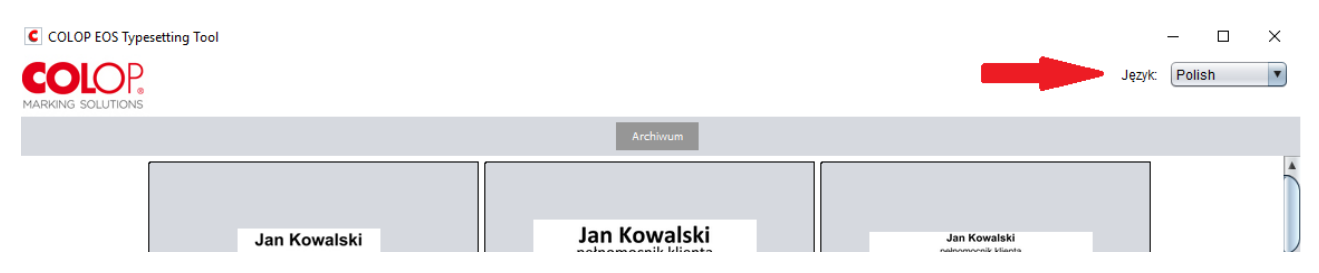

## W przypadku pytań prosimy o kontakt:

Magdalena Nowak

Kierownik Biura Sprzedaży i Obsługi Klienta

Tel.: 32 388 70 42

@: magdalena.nowak@colop.pl

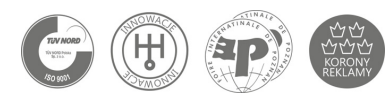